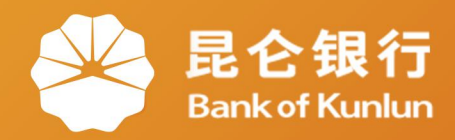

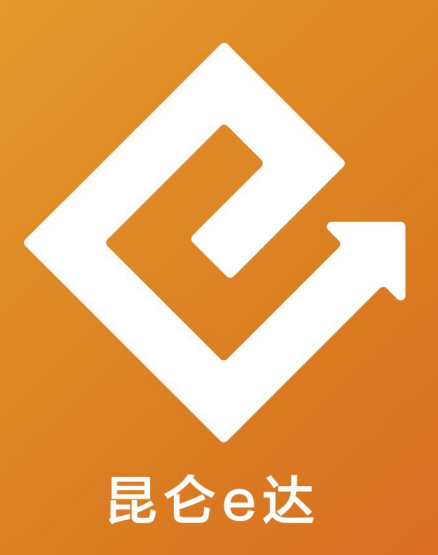

## Q 网络金融系列产品与服务指南

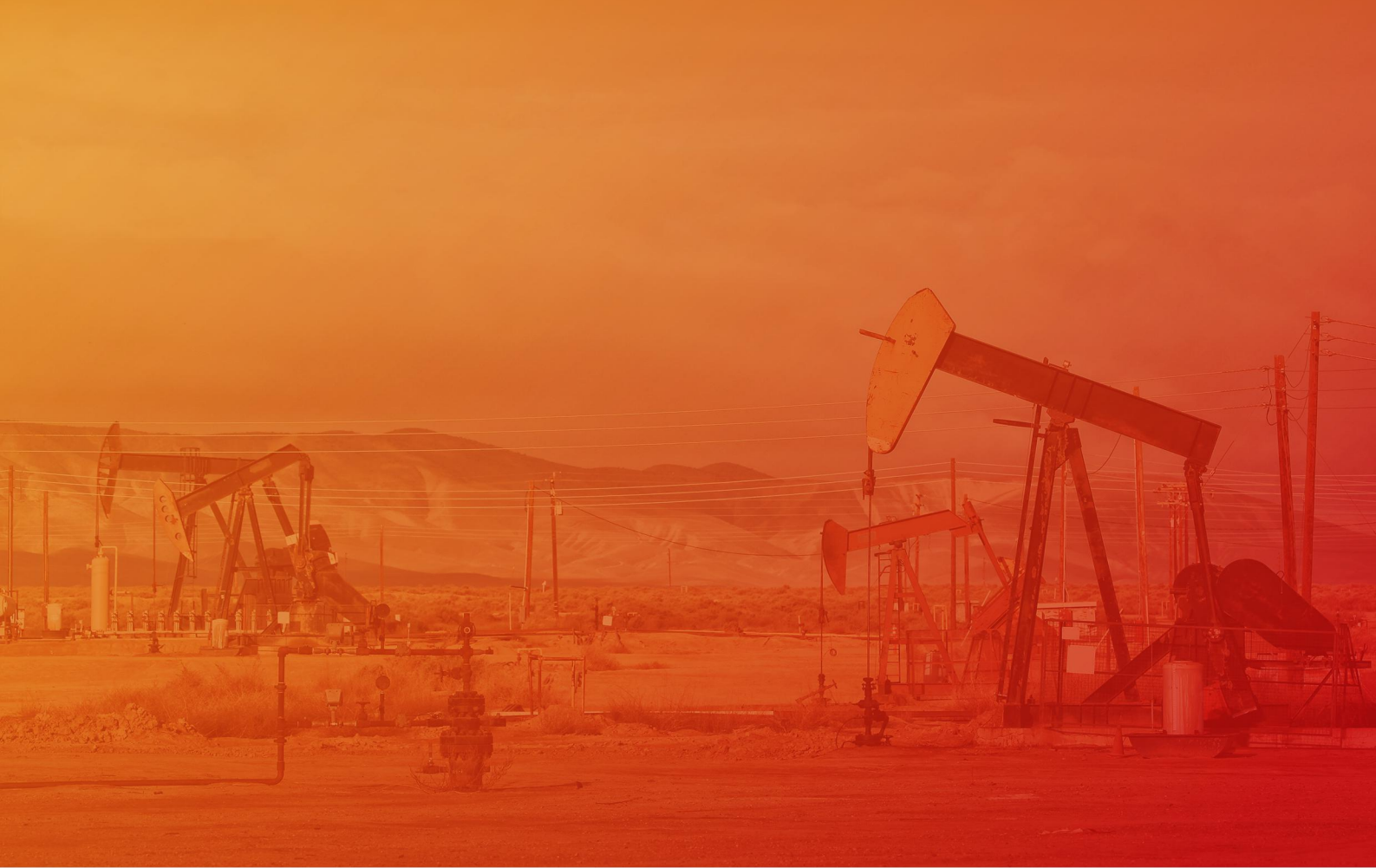

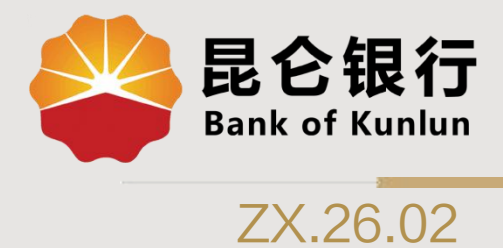

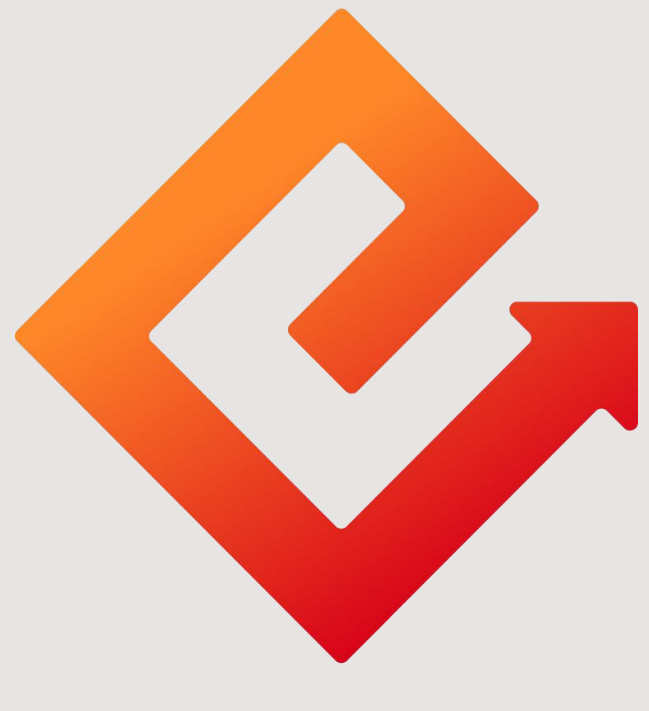

# 昆仑e达

## --直销银行大额存单购买

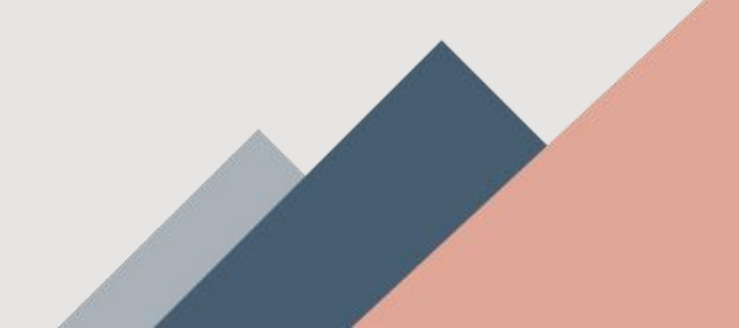

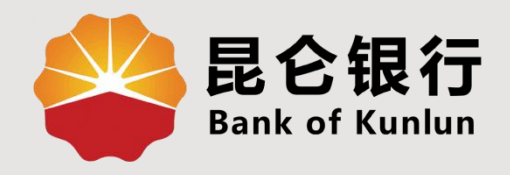

# 01 大额存单简介

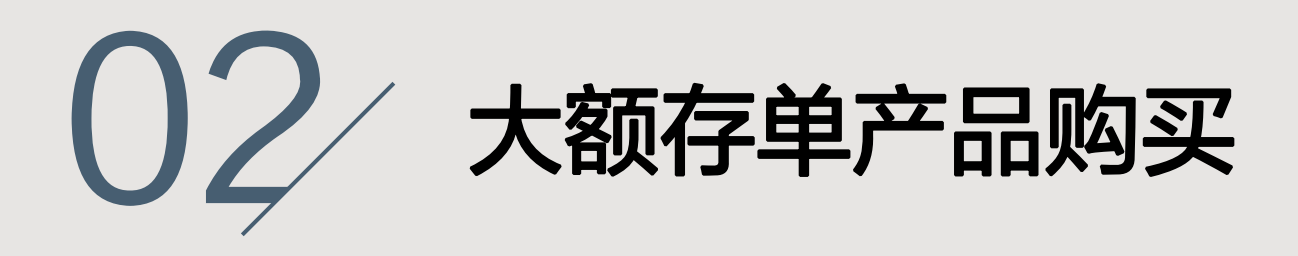

03 大额存单支取

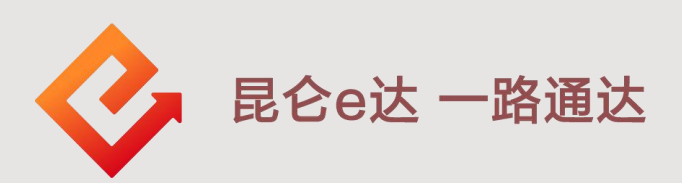

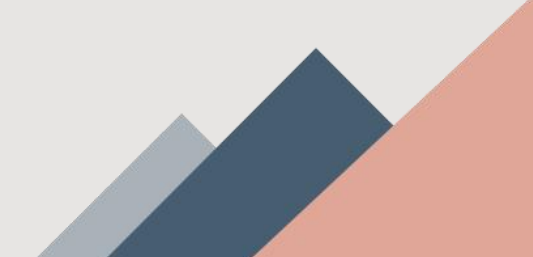

1.大额存单简介

个人大额存单是指由银行业存款类金融机构面向个人客户发行的、以**人民币为** 计价的记账式存款凭证,是银行存款类金融产品,属一般性存款。

有安全性好、保本保息、利率上浮、 流动性好(可以提前支取)的特点。

#### 温馨提示:

昆仑直销银行进入大额存单产 品页面有4种途径,让我们依次看 看可以通过哪些方式进入大额存单 产品页面吧。

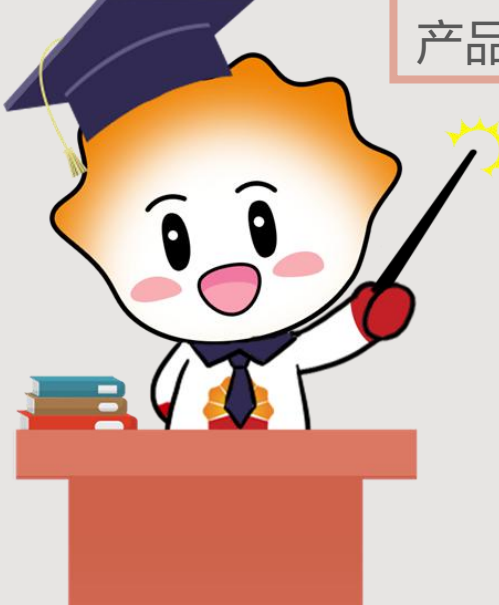

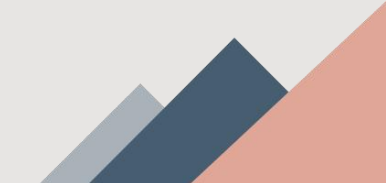

#### 2.大额存单购买--入口

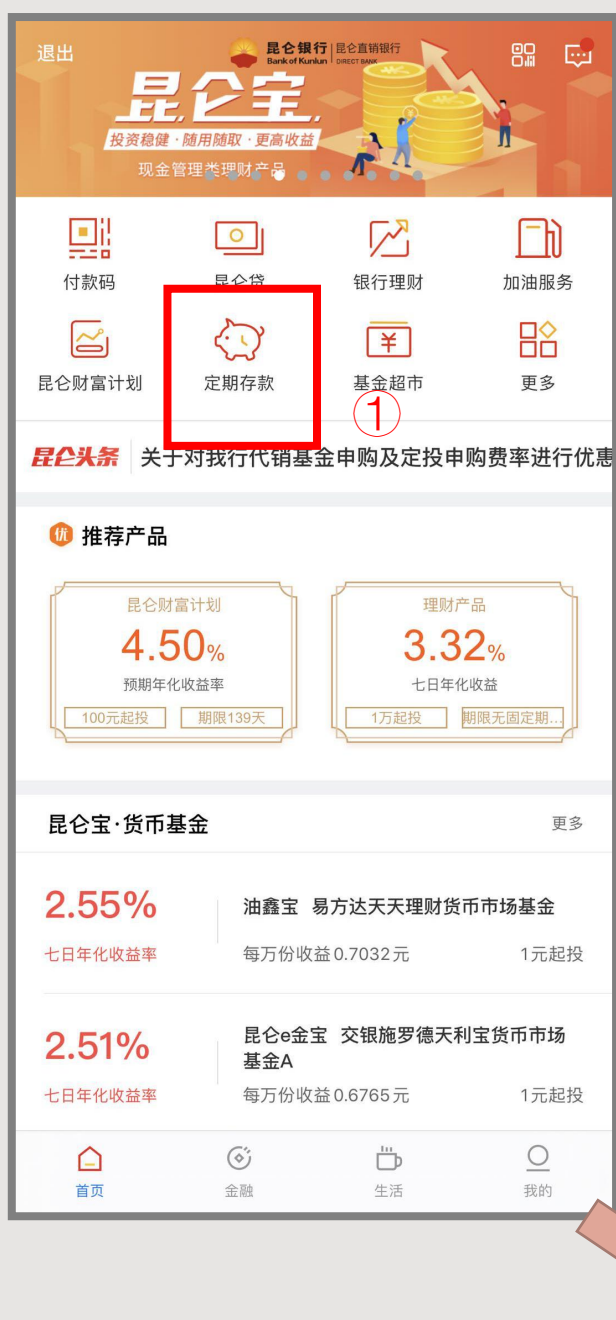

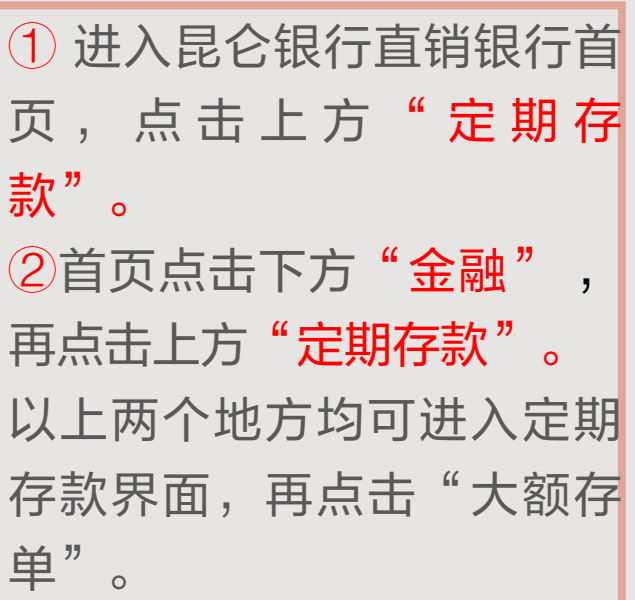

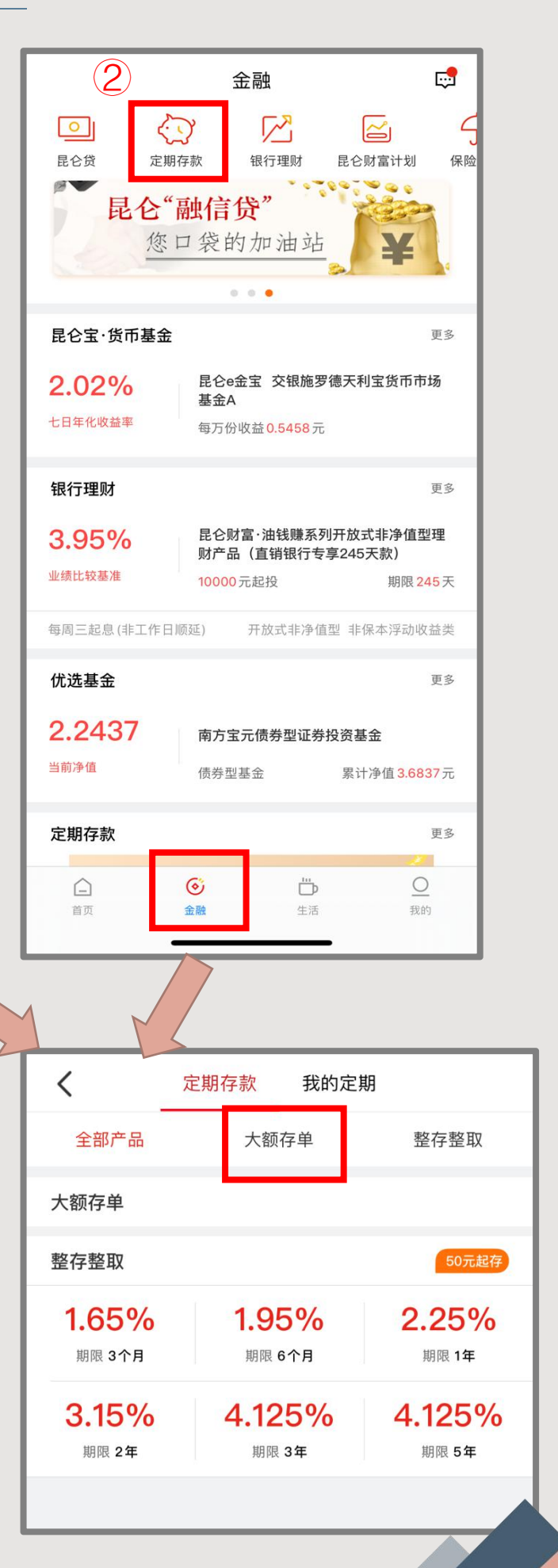

2.大额存单购买--入口

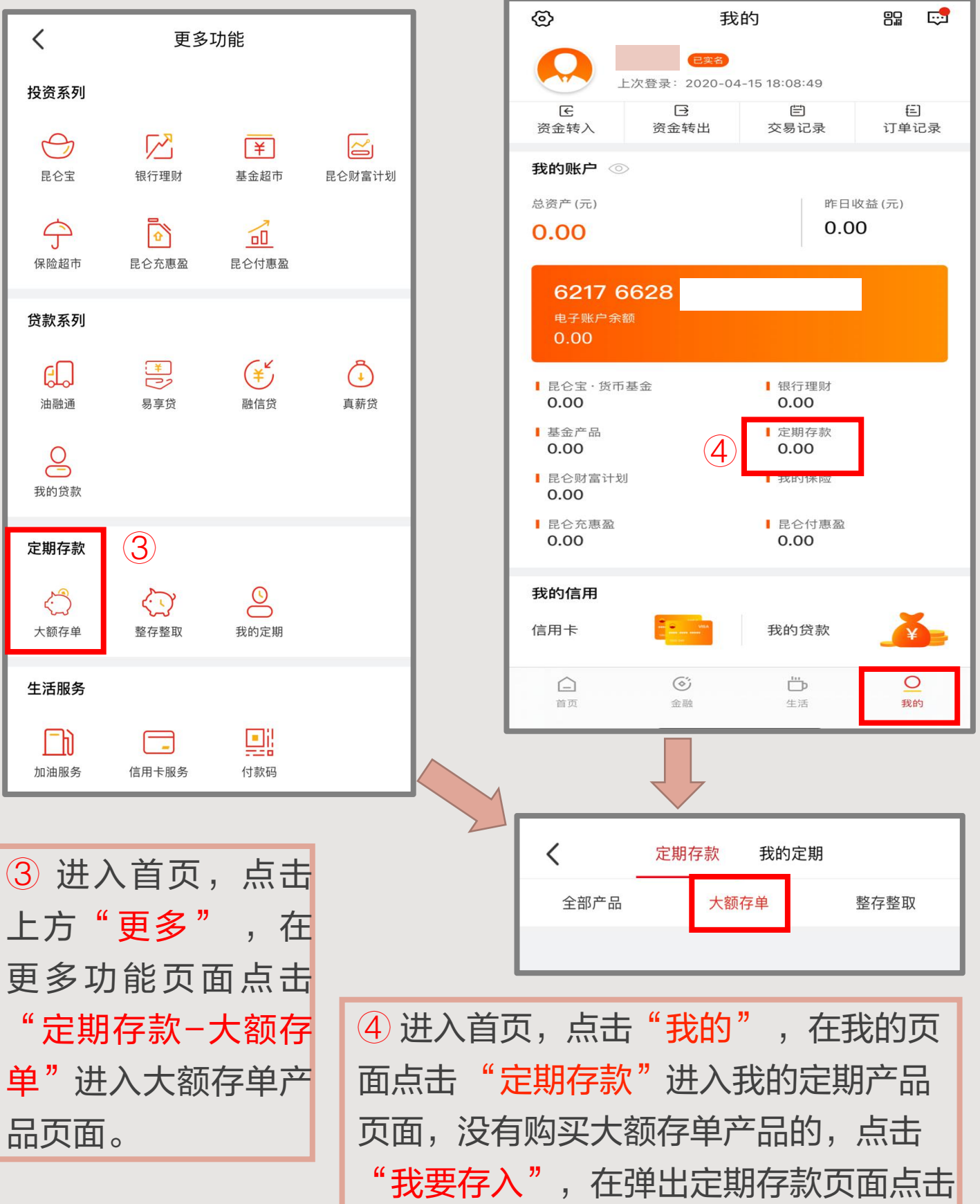

上方"大额存单"进入大额存单产品页 面。

#### 2.大额存单产品购买

| <b>く</b> 定                                          | 期存款    | 我的定期            |                       |  |
|-----------------------------------------------------|--------|-----------------|-----------------------|--|
| 全部产品 大                                              | 额存单    | 惠薪一号            | 整存整取                  |  |
| 2019年7期个人大额存单2年A款 1200036                           |        |                 |                       |  |
| 3.192%                                              |        | <b>2年</b><br>期限 | 200000.00元<br>起存金额    |  |
| <sup>厂 □□↑11平</sup><br>发行起止日期:2019.08.17-2098.12.31 |        |                 |                       |  |
| 2019年7期个人大额存单3个月 120003                             |        |                 |                       |  |
| 2.052%                                              |        | 3个月             | 200000.00元            |  |
| 产品利率                                                |        | 期限              | 起存金额                  |  |
|                                                     | 发行起」   | 上日期:2019.0      | 8.17-2098.12.31       |  |
| 2019年7期个人大额                                         | 存单1年B款 | 次<br>1年         | 1200035               |  |
| <b>2.23%</b><br><sup>产品利率</sup>                     |        | 期限(             | 目書醫超存金额               |  |
|                                                     | 发行起」   | 上日期:2019.0      | 8.17-2098.12.31       |  |
| 2019年7期个人大额                                         | 存单1年A款 | 欠               | 1200034               |  |
| <b>2.28%</b><br><sup>产品利率</sup>                     |        | 1年<br>期限        | 200000.00元<br>已曾唱起存金额 |  |
|                                                     | 发行起」   | 上日期:2019.0      | 8.17-2098.12.31       |  |
| 2010年7期个人大郊                                         | 方前6个日  |                 | 1200033               |  |

#### 在大额存单产品页面点击需购买产品,系统跳转至大额存单 产品详情页面,页面显示产品信息。

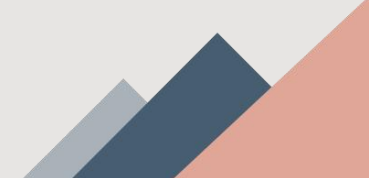

## 2.大额存单产品购买

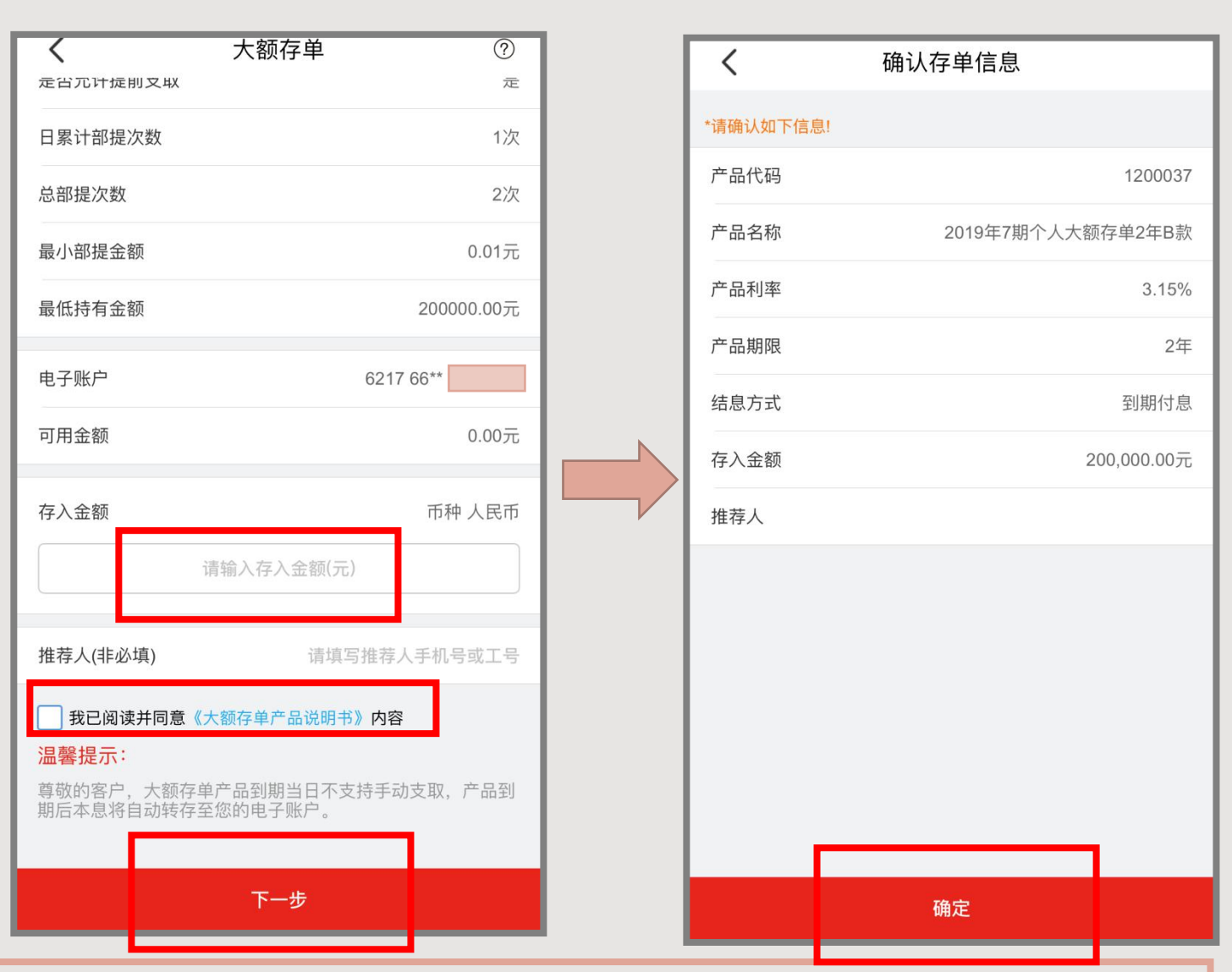

#### 购买方式:

◆存入金额:按照实际购买金额填写存入金额,利随本清型的大额存单购买起点金额一般为20万,周期结息型的大额存单购买起点金额一般为30万。

◆**推荐人**:按照实际推荐人进行填写,非必填项。

录入完成后勾选"我已阅读并同意《大额存单产品说明书》内容" 并点击"下一步"跳转至"确认存单信息"页面,确认无误后点击 "确定"。

在产品信息页面,您也可以通过点击右上角"?"图标或下方 "《大额存单产品说明书》"跳转至大额存单产品说明书页面,对 大额存单产品进一步了解。

### 2.大额存单产品购买

| <        | <b>く</b> 确认存单信息        |        |          |      | <           | 存入结果              |  |
|----------|------------------------|--------|----------|------|-------------|-------------------|--|
| *请确认如下信息 |                        |        |          |      |             |                   |  |
| 产品代码     | 1200037                |        |          |      |             |                   |  |
| 产品名称     | 产品名称 2019年7期个人大额存单2年B款 |        |          |      | 存入成功        |                   |  |
| 产品利率     |                        |        | 3.15%    |      |             |                   |  |
| 交易密码     |                        |        | $\times$ |      | 产品代码        | 1200037           |  |
|          | 请输入电子则                 | 长户交易密码 |          |      | 产品名称        | 2019年7期个人大额存单2年B款 |  |
|          |                        |        |          |      | 产品利率        | 3.15%             |  |
|          |                        |        |          |      | 产品期限        | 2年                |  |
| 确认       |                        |        |          |      | 结息方式        | 到期付息              |  |
|          |                        |        | 忘记密码?    | 存入金额 | 200,000.00元 |                   |  |
| 1        | 2                      | З      |          |      | 推荐人         |                   |  |
| - 1      | L                      | 0      |          |      |             |                   |  |
| 4        | 5                      | 6      | 清除       |      | 继续存入        | 确定                |  |
| 7        | 8                      | 9      |          |      |             |                   |  |
| 0        | 🝣 昆仑银行                 |        | 元成       |      |             |                   |  |

输入交易密码后点击"<mark>完成"</mark>,跳转至存入结果页面。 <mark>请保证电子账户资金充足</mark>,电子账户资金充足且密码正确,会显 示存入结果为<mark>成功</mark>。

3.大额存单支取

注意事项:

1.一般情况下,大额存单存期内,可部分提前支取两 次,可代办,提前支取部分按支取日挂牌公告的活期利 率计息。

2.直销银行渠道大额存单产品到期当日不支持手动支 取,产品到期后本息将自动转存至电子账户。

3.因办理资信证明、质押、冻结等业务导致状态异常的 大额存单不可提前支取,到期后不可自动兑付,待存单 状态正常后方可自动兑付。

4.直销银行渠道大额存单无法办理资信证明、质押、冻 结等业务。

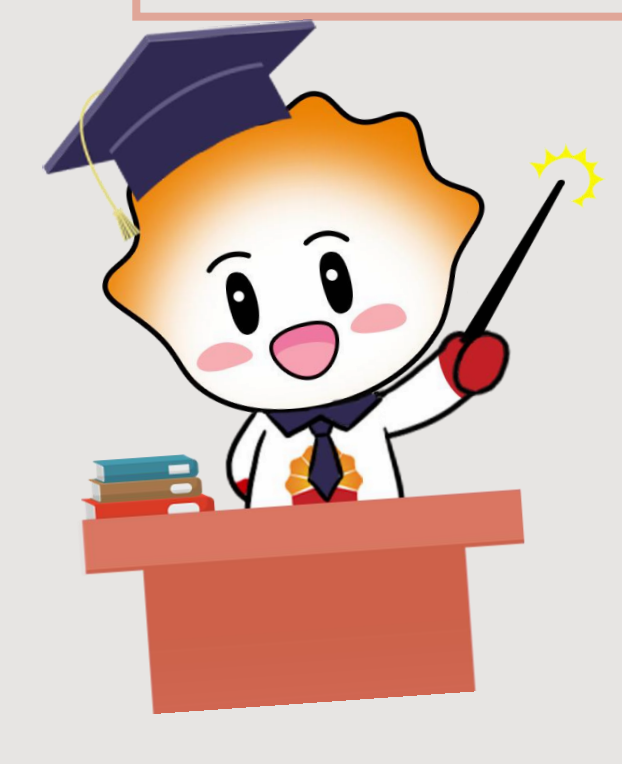

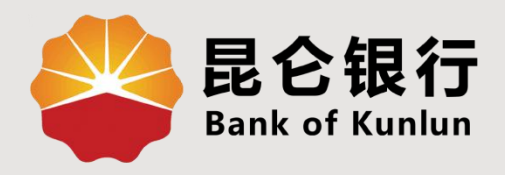

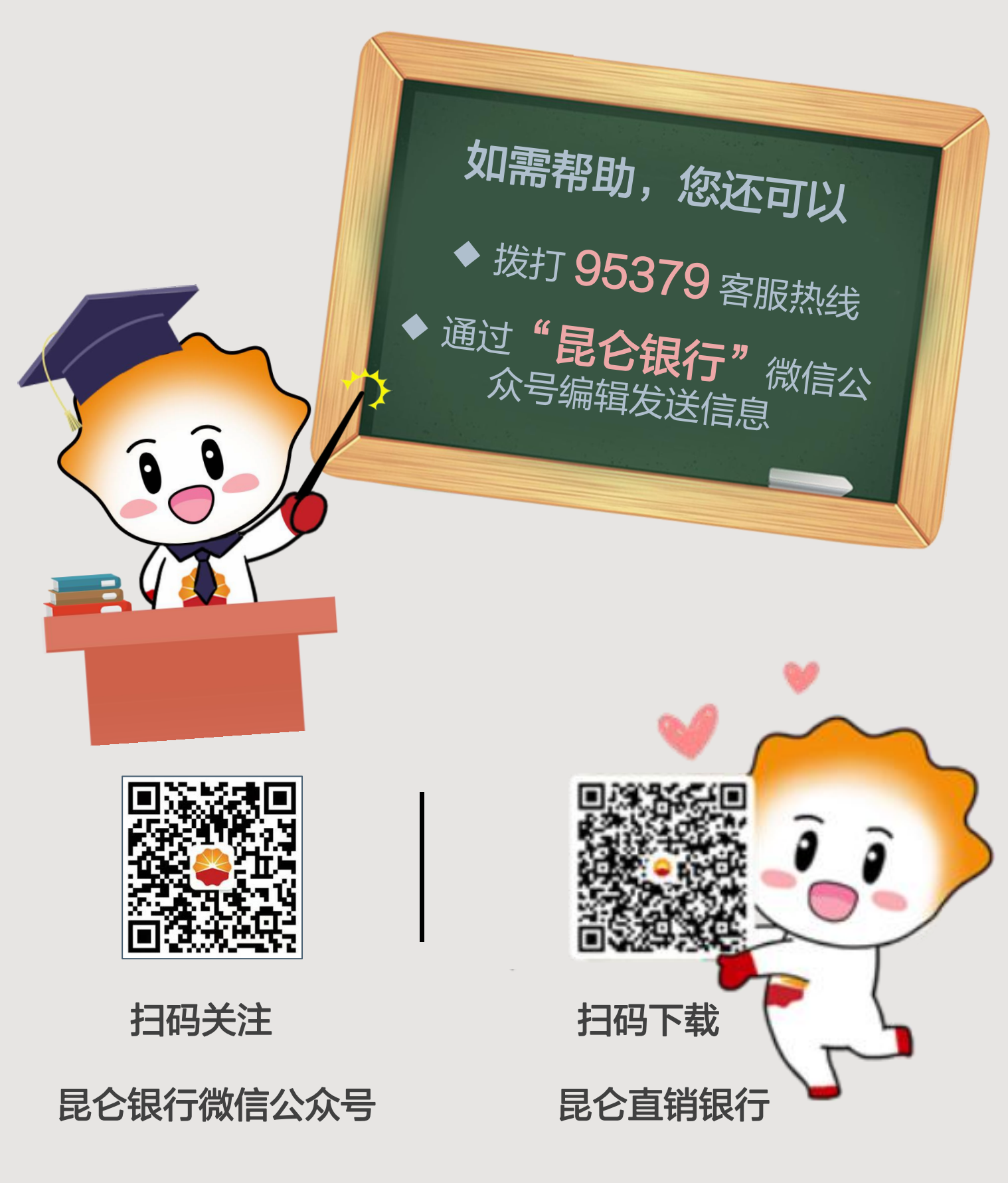

运营服务中心网络金融运营中心制